2020 年 11 月 25 日版 ブランシェット南紀白浜版

## GoTo キャンペーン割引クーポン発行参考手順(STAYNAVI)

当ホテルサイトをご覧頂き有難う御座います。

割引クーポン発行の手順例をご紹介いたします。

※SATAYNAVIのシステム修正等で表示画面が若干異なる場合も御座います。

予めご承知おき下さい。

### ★下記6項目を必読下さい

・当公式サイトで宿泊ご予約しただけでは割引になりません。
・対象宿泊期間 : 2020 年 7 月 22 日(水)~2021 年 1 月 31 日(日)予定 (2月1日(月)チェックアウト分まで)
・当公式サイトで GoToトラベル対象の旨の表記があるプランのみ申込みいただけます。
・当公式サイト、お電話での予約分を STAYNAVI にて登録頂きます。
※STAYNAVIでは、旅行会社やオンラインの予約サイト経由の予約は対象になりません。
・補助金予算が上限に達し次第販売終了となります。
・その他政府の要請により内容が変更になることがございます。

# 次ページより参考手順となります

### STAYNAVI(ステイナビ)とは

宿の公式HPを集めた宿泊ポータルサイトです。

GoTo キャンペーンでは第三者機関として株式会社ピアトゥーが直接予約の支給金に 関する業務を行います。

STAYNAVI にてのシステムの誤動作、情報管理は当ホテルでの責任範囲では御座いません。システムのご不明な点は下記カスタマーセンターまでお問合せください。

■STAYNAVI カスタマーセンター■

営業時間:9:00-18:00 TEL:03-5050-0319

問い合わせフォーム:

https://helpfeel.com/staynavi-traveler/contact-traveler

参考手順書

- 手順① 当公式サイトにて宿泊予約をします。 ※GoToトラベルの対象プランであることを必ず確認下さい
- 手順② 予約完了メールが届きます

※予約番号・プラン名・予約総額(税込)等をメモに控えて下さい

| (宿泊予約確認)                                                                                                    |  |
|----------------------------------------------------------------------------------------------------|--|
| <ul> <li>●●● 様</li> <li>この度は、●●●●へのご予約該にありがとうございます。</li> <li>ご予約を以下のとおり承りましたので、ご確認をお願いいたします。</li> <li>● 宿泊者情報</li> <li>●名 前●</li> <li>Mait: mailaddress@mail.com</li> <li>TEL: 0739-00-0000</li> <li>〒649-2201</li> <li>和歌山県 西牟婁郡白浜町堅田</li> <li>● ご宿泊日</li> <li>2020年9月1日(火)より1泊</li> </ul> |  |
| ◆ 予約番号↔<br>【2020080112345】                                                                                                    |  |
| <ul> <li>◆ 合計金額</li> <li>46,200 円</li> </ul>                                                                                                    |  |
| ◆ チェックイン時刻↩<br>15:30                                                                                                    |  |
| ◆ 宿泊ブラン <cotoトラベルキャンペーン潮引対象>●●ブラン</cotoトラベルキャンペーン潮引対象>                                                                                                    |  |

手順③ STAYNAVI GoToトラベルキャンペーン利用案内ページ(割引クーポン発行 ページ)へ移動、当公式サイトよりも数点リンクを作成しております。

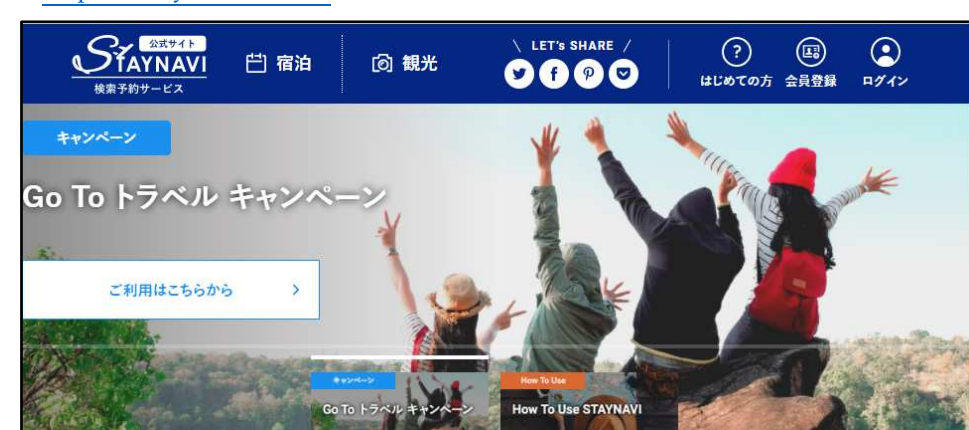

https://staynavi.direct/

- 手順④ STAYNAVI を初めての利用場合は仮会員登録(無料)をします (既に登録済みの方は手順⑥へ)
  - ④-1 "<u>会員登録</u>"を選択します

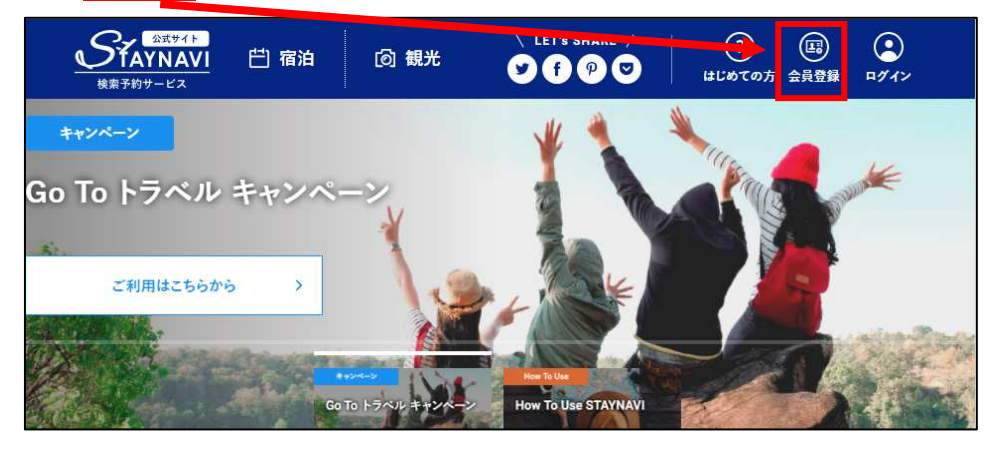

④-2 メールアドレスを入力して"同意して仮登録する"を選択

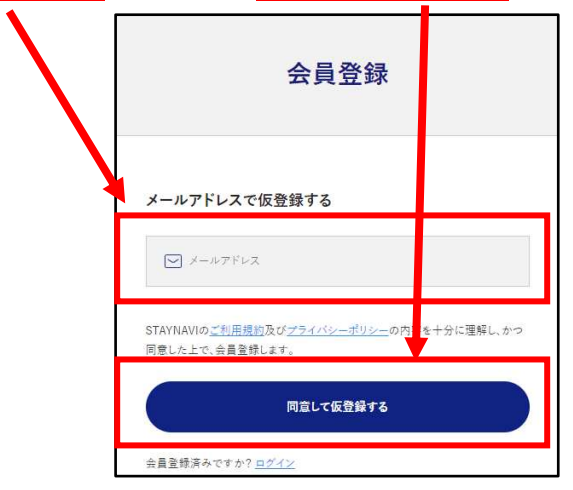

④-3 下記画面が表示されましたら、仮登録は完了です。

| 会員登録                                                                                             |                                             |
|--------------------------------------------------------------------------------------------------|---------------------------------------------|
| 仮登録が完了いたしました                                                                                     |                                             |
| ご登録いただなましたメールアドレスに原屋積売了メールイ<br>知徳りいたしましたメールから平屋線の手続きをお願い<br>24時間を知道しても妖登録完了メールが居かない場合は、お手数ではございま | 透信いたしました。<br>申し上げます。<br>まがちう一度仮意識を行なってください。 |
| 会員登録へ戻る                                                                                          |                                             |

手順⑤ 本登録の手続きメールが届きますので本登録を行います。

⑤-1 メール文にある<u>本登録用 URL</u>を選択します。

| STA                                                                                 | YNAVI <noreply@staynavi.direct></noreply@staynavi.direct>                                                                    |
|-------------------------------------------------------------------------------------|----------------------------------------------------------------------------------------------------|
| <sub>宛先</sub>                                                                       | YNAVI】仮会員登録ありがとうございます                                                                                                    |
| ※このメールはシ<br>このたびは、STA<br>会員の仮登録が写<br>たた、下記UPL F<br>本登録<br>URL: <u>https://stavr</u> | Rテムからの自動返信です<br>MAVIをご利用いただきありがとうございます。<br>アいたしましたのでお知らせいたします。<br>U <u>本登録のお手続き</u> Jをお願いいたします。<br>mavidirect/member/regist/ |
| ※恐れ入りますか                                                                            | 24時間以内に本登録をお願いいたします。                                                                                                    |
| 24時間を超えると                                                                           | 仮登録も無効になりますのでご了承ください。                                                                                                    |
| ご利用に際し不明                                                                            | は点がございましたら、お気軽にお問い合わせください。                                                                                                   |
| 今後とも STAYNA                                                                         | MIをよろしくお願い申し上げます。                                                                                                    |

⑤-2 <u>アカウント名</u>、パスワードを入力して"同意して会員登録する"を選択します。

|   | 会員登録                                                                         |
|---|------------------------------------------------------------------------------|
|   | 本登録する<br><sup></sup>                                                         |
| Γ | ● アカウント名(半角束数のみ、255文字以内)                                                     |
|   | ▲ パスワード(半角英数記号、8文字以上~255文字以内)                                                |
|   | ↓ パスワード(確認用)                                                                 |
|   | STAYNAVIの <u>ご利用規約</u> 及び <u>プライバシーボリシー</u> の内容を十分に理解し、かつ<br>同意した上で、会員登録します。 |
|   | 同意して会員登録する                                                                   |

- 手順⑥ 登録完了後、STAYNAVI-マイページより"GoToトラベルクーポン券発行"を 選択します。
  - ⑥-1 パターン① 手順⑤からの続きの方 "マイページへ"を選択

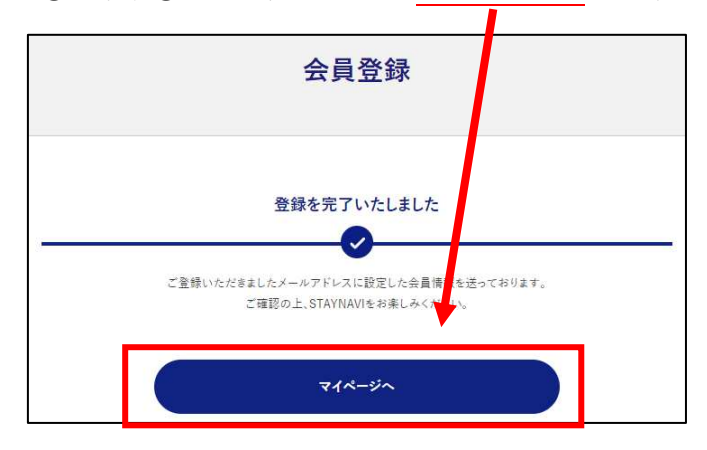

⑥-1 パターン② ログインされていない方 "<u>ログイン</u>"を選択

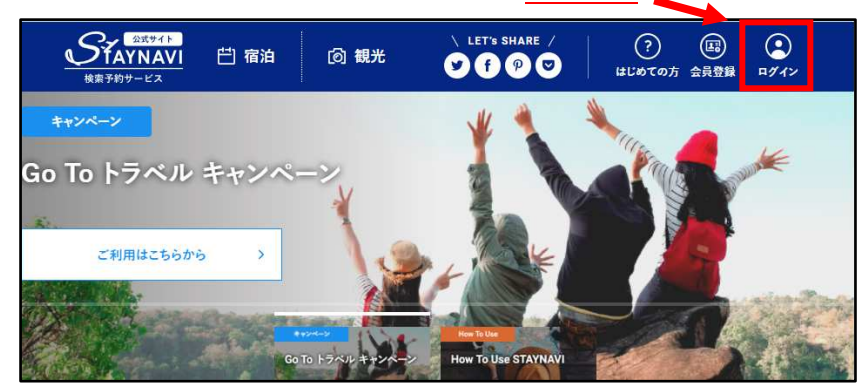

ログイン情報(⑤-2 で登録した情報:<u>メールアドレス</u>、<u>パスワード</u>)を入力し "ログイン"を選択

|   | メールアドレスでログインする                                                               |
|---|------------------------------------------------------------------------------|
|   | $\boxtimes \times - \kappa T F \nu X$                                        |
|   | Ax7-F                                                                        |
| \ | □ ログイン情報を保存する バスワートをお忘れですか?                                                  |
|   | STAYNAVIの <u>ご利用規約</u> 及び <u>プライパシーポリシー</u> の内容を十分に理<br>解し、かつ同意した上で、会具登録します。 |
|   | 8942                                                                         |

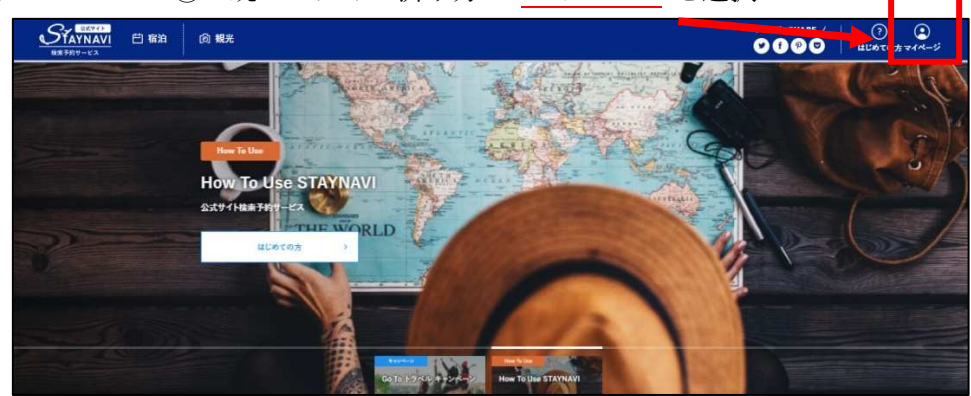

⑥-1 パターン③ 既にログイン済み方 "マイページ"を選択

⑥-2 マイページが表示されましたら、"GoToトラベルクーポン券発行"を選択

| マイページ                             |                    |
|-----------------------------------|--------------------|
| <b>四</b> 宿泊                       | 未発行のクーボン券は現在ありません。 |
| 本発行演みクーポン秀<br>Go To トラベルクーポン券発行 > | 予約が見つからない場合はこちら    |
| (建) 会員情報                          |                    |
| 会員情報の照会・変更                        |                    |
| ログアウト >                           | (.                 |

- 手順⑦ 宿泊施設欄に当館を選択頂き、手順②でメモに控えた予約番号等を入力しクーポ ンを発行します。
  - ⑦-1 "和歌山"を選択し、検索ワードに"ブラン"と入力をしてから"検索する"を選択 下さい

| 必須 宿泊施設を選択 | 都道府県  | 想题山 | ~    |
|------------|-------|-----|------|
|            | 検索ワード | 792 | 検索する |
|            |       |     |      |

⑦-2 検索結果が表示されましたら"ブランシェット南紀白浜"を選択して下さい。

| $(\times)$ |
|------------|
|            |
|            |

⑦-3 選択後、宿泊施設名に"ブランシェット南紀白浜"が表示されていることを 確認下さい。

| 必須 宿泊施設を選択 | 都道府県  | 和歌曲         | ~    |
|------------|-------|-------------|------|
|            | 検索ワード | 792         | 検索する |
|            | 宿泊施設名 | ブランシェット南紀白浜 |      |

- ⑦-4 下記を選択・入力下さい
  - ・チェックイン・チェックアウトを選択
  - ・予約番号:【注意】当館の予約番号を必ず入力下さい

<del>"0000"</del>は、入力しないで下さい

| - 政府 チェックイン       | (#1+#4>                                                                          | đ                                                |
|-------------------|----------------------------------------------------------------------------------|--------------------------------------------------|
| <b>必須</b> チェックアウト | チェックアウト                                                                          | Ë                                                |
| <b>必须</b> 予約番号    | 当館の予約番号を必                                                                        | ず入力下さい                                           |
|                   | ※予めご予約いただいた予約番号をご入力ください(予約番号<br>さい)<br>※公式サイト及び施設に直接お電話でご予約頂いた分のみが<br>力しないでください。 | けが存在しない場合は「 0000 」とご入力くだ<br>取引対象です。他予約サイトの予約番号は入 |

⑦-5 下記を選択・入力下さい

・ご予約日:【注意】宿泊される日では御座いません

- ・プラン名:
- ・代表者の居住地:※公式ホームページの予約者と同じ
- ・代表者(姓)カナ・(名)カナ・電話番号:※公式ホームページの予約者と同じ
- ・宿泊人数: 子ども:3歳~小学生 【注意】3歳未満は含みません

全て入力後最後に"予約情報を登録し、クーポンを本発行する"を選択

|                | 予約情報を登録し、クーポンを本発行する                                                         |                          |
|----------------|-----------------------------------------------------------------------------|--------------------------|
| 施設利用欄          | □代理者が予約をする<br>絶対にチェックしないで下さい                                                | さい。                      |
|                | ※ご入力価格はご予約を取られた際の金額をご入力くだ<br>り提示された料金にサービス料や宿泊税、入湯税が含まれ<br>た認頼(税込金額)を入力下さい。 | さい。ご予約時に施設<br>れる場合はそれらをき |
| 必須 予約総額(税込)    | (9() 100000                                                                 |                          |
| <b>必須</b> 宿泊人数 | 大人 0 ~ 人 子ども 0 ~ 人<br>※同行されるお子様すべての方の人数を入力ください。                             |                          |
| 必須代表者電話番号      | (H) 0000000000                                                              |                          |
| 必須(代表者(名)カナ    | (90) タロウ                                                                    |                          |
| 必須 代表者(姓)カナ    | 例白ヤマダ                                                                       |                          |
|                | ※現在東京都在住の方はGo To トラベル・マンペーンで                                                | の割引は受けられま <sup>、</sup>   |
| 必須代表者の居住地      | 選択してください                                                                    | v                        |
| 必須 プラン名        | プラン名を入力してください                                                               |                          |
|                | ※ご宿泊される日ではございませんのでご注意ください。<br>※終了日は政府の要請により変更になる可な性がござい                     | ます。                      |
|                | 本ご予約した日を選択してください。                                                           |                          |

⑦-6 下記画面が表示されましたら、発行は完了です。

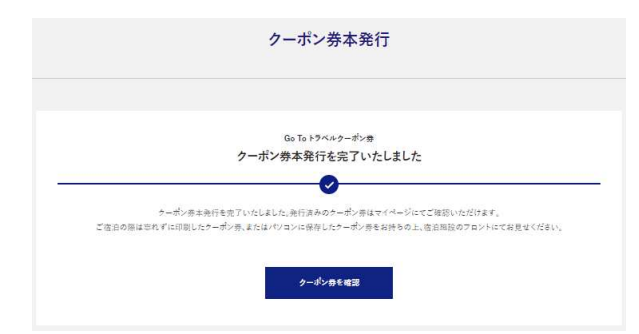

⑦-7 "⑦-6"の画面で"クーポン券を確認"選択で下記画面が表示されます。
 印刷して持参することを推奨します。

| 宿泊 - 発行済みク-                                                                               | -ポンの確認                                                                                                    |
|-------------------------------------------------------------------------------------------|----------------------------------------------------------------------------------------------------|
| GIF                                                                                       | 本先行           和歌山県           Go To トラベルキャンペーン           ご予約いただいた街泊予約代金のより38%0FF!           運泊制限 利用回数に制限なし!           ※割引線の上限は1人1泊あたり14.000円です<br>(同行するお子様も1人と数えます)           ※Go To トラベルキャンペーンの予算には限りがあります。お早めにご予約くた<br>さい。           ケーポン発号: GTTC-AVRN- |
| 2 利用予定日 2020年9月                                                                           | 月~2020年9月 3                                                                                                    |
| 発行情報                                                                                      |                                                                                                    |
| クーポン券本発行日                                                                                 | 2020年8月 月                                                                                                    |
| 宿泊施設名                                                                                     |                                                                                                    |
| チェックイン                                                                                    | 1020年9月 日 <b>チェックアウト</b> 2020年9月 日                                                                                                    |
| 予約番号                                                                                      | 000                                                                                                    |
| プラン名                                                                                      | ストプラン                                                                                                    |
| 代表者の居住地                                                                                   | 1 歌山 代表者                                                                                                    |
| 代表者電話番号                                                                                   | 宿泊人数 大人 子ども 人                                                                                                    |
| 于約認證(祝达)                                                                                  | 20 00円<br>宿泊補助額: 14,000 円<br>(割引後料金:26,000円)                                                                                                    |
| 注意事項<br>● デュックイン当日<br>当日は施設フロンドで<br>※本画面またはクーズ<br>もいただくことをお用<br>● 予約の変更が発生し<br>本クーポンをキャンセ | ボクーボン 号Jを必ずご提示ください。ケーボン番号を忘れると割引が受けられません。<br>れン発行確1 メールを印刷するか、スマートフォンの画面をキャプチャーするなどしてお持<br>)めいたしま 。<br>独上してださ。。<br>た場合<br>ルレ再度新たちケーボンをお取りください。<br>印刷する キャンセルする                                                                                           |

別紙 クーポン確認

マイページにて"本発行済みクーポン券"を選択すると登録一覧が表示 されます

"内容を確認する"を選択すると"⑦-7"の画面が表示されます。

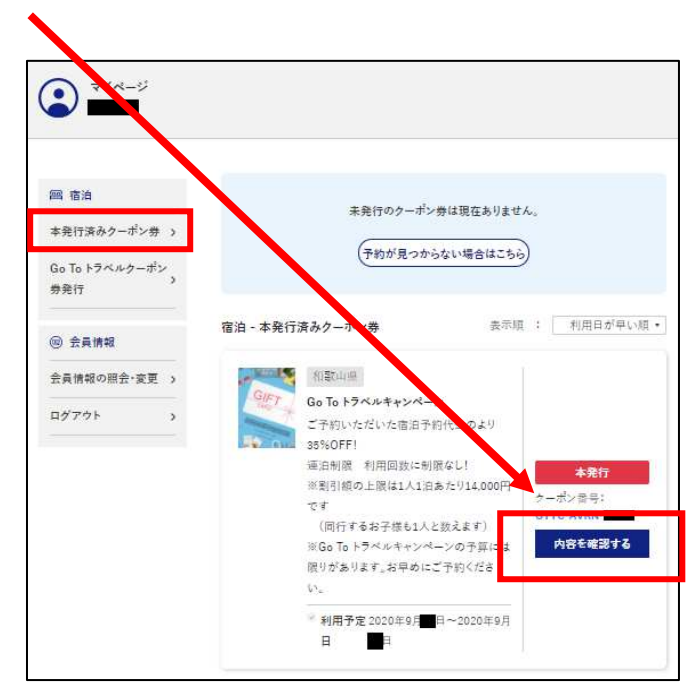

### 別紙 STAYNAVI のキャンセル(削除)

"別紙クーポン確認"を参考に"<mark>内容を確認する</mark>"を選択する

下記画面が表示されますので、下の方の"<u>キャンセルする</u>"を選択下さい

| P                      | 1.5.L.m                                                |
|------------------------|--------------------------------------------------------|
| 0                      | Go To トラベルキャンペーン                                       |
| GIFT                   | ご予約いただいた宿泊予約代金のより35%OFF!                               |
| CARD                   | 連泊制限 利用回数に制度なし!                                        |
| Million                | ※割引限の上版は1人1泊あたり14,000円です<br>(同行するお子様も1人と数えます)          |
|                        | ※Go To トラベルキャンペーンの予算には限りがあります。お早めにご子                   |
| and the sea            | et.                                                    |
| ai 🚯 🤇                 | ) (                                                    |
|                        |                                                        |
| 利用予定日 2020年9           | 月 日~2020年9月 日                                          |
|                        |                                                        |
| 治行情報                   |                                                        |
| クーポン業本祭行日              | 2020年8月 日                                              |
|                        |                                                        |
| 伯用施設名                  |                                                        |
| チェックイン                 | 2020年9月<br>日<br>チェックアウト<br>2020年9月<br>日                |
| 予約番号                   | 0000                                                   |
| プラン名                   | テストプラン                                                 |
| 代表者の居住地                | 和歌山 代表者                                                |
| 代表者電話番号                |                                                        |
| 予約総額(税込)               | 40.000円                                                |
|                        |                                                        |
|                        | 宿泊補助額: 14,000 円                                        |
|                        | (割引後料金:26,000円)                                        |
|                        |                                                        |
| 注意事項                   |                                                        |
| ●チェックイン当日              |                                                        |
| 当日は施設フロン               | トで「クーポン番号」を必ずご提示ください。ケーポン香号を忘れると影引が受けられません。            |
| ※本面面またはク・<br>ちいただくことあっ | ーホン先行確認メールを印刷するか、スマートフォンの画面をキャプチャーするなどしてお抉<br>S動めいたします |
| ●予約のキャンセル:             | が発生した際                                                 |
| <b>本クーポンも</b> キャン      | ·セルしてください。                                             |
| ●予約の変更が発生              | した場合                                                   |
| 本クーポンをキャン              | ・セルし再度新たにケーポンをお取りください。                                 |
|                        |                                                        |
|                        |                                                        |
|                        | 印刷するキャンセルする                                            |
|                        |                                                        |
|                        |                                                        |

| フーポンをキ | ャンカルし  | てよろしいです | -か? |    |       |
|--------|--------|---------|-----|----|-------|
|        | 17 270 |         |     |    |       |
|        |        |         |     | OK | キャンセル |